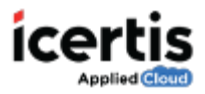

# **Table of Contents**

| Table of Contents |   |
|-------------------|---|
| Introduction      | 1 |
|                   | 1 |
| Details           | 3 |
| Team              | 4 |
| OrgGroups         | 4 |
| Security Groups   | 5 |
| User Groups       | 7 |

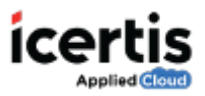

# Introduction

If you are an administrator, you can modify the existing user account information as per the requirement.

#### To edit an existing user:

- 1. On the ICM Home page, click Admin.
- 2. On the Admin page, click Users to open the Users page.

| Constant of the second second se | Contro Une |                               |                      |                             |                        | Alge          | anta. ju 🛪 🔛                                                                                                    |
|----------------------------------------------------------------------------------------------------|------------|-------------------------------|----------------------|-----------------------------|------------------------|---------------|----------------------------------------------------------------------------------------------------|
| Search For                                                                                                    | ۲          | Distance of the second second |                      |                             | 9 ×                    | 000           | <b>m</b> = = = = = = = = = = = = = = = = = = =                                                                                                    |
| Subart Field.                                                                                                    | ( u )      | In Group (Table), 4           |                      |                             |                        |               |                                                                                                    |
|                                                                                                    |            | Vev                           | Full Name            | Invii D                     | Organization Unit Name | Administrator |                                                                                                    |
|                                                                                                    |            |                               | man Ortropa External | prepidactouth               | Copila                 | E glass       | Repair our Control of Control of |
|                                                                                                    |            | •                             | Anard Poliati        | analysis distinguism        | Corp Co                | Ine           | Support Line                                                                                                    |
|                                                                                                    |            | 0                             | distances a          | (ethore 0.3.2-3). dhugh con | Corp Ca                | True          | Toplace User                                                                                                    |
|                                                                                                    |            |                               | Andrya Bricks        | with a Discharge state      | Coup Ca                | The           | Replace Line:                                                                                                    |
|                                                                                                    |            |                               | Matheat serie:       | senceshich                  | corp co                | thus          | Replace Line:                                                                                                    |
|                                                                                                    |            |                               | CLM Admin            | deuter-baselin-resource.    | Corp Co-               | True          | Replace Liver                                                                                                    |
|                                                                                                    |            |                               | United Contracted    | unied Automatic Continues   | core da                | The           | Traphane Loan                                                                                                    |
|                                                                                                    |            |                               | Maherh Humber        | nahedr@hotksAssa            | corp co                | True          | Septement .                                                                                                    |
|                                                                                                    |            | + + 3 2                       | 8 (1 k) 8 4/m        | ut her bede                 |                        |               | n.<br>1 - 1 -17 22 Parties                                                                                                    |

- 3. On the **Users** page, click the signal icon alongside the user you want to edit.
- 4. The **User Details** page consists of seven tabs.
  - Details
  - Team
  - OrgGroups
  - Security Groups
  - User Groups
  - **History**: Displays the history of all changes made to the user information with date and time of change.
  - Notes: Displays the notes added by the user while performing an operation

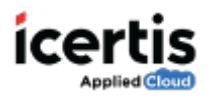

| Paul S  | mith                      |           |                   |             |         |       |
|---------|---------------------------|-----------|-------------------|-------------|---------|-------|
| Details | Team                      | OrgGroups | Security Groups   | User Groups | History | Notes |
|         |                           |           |                   |             |         |       |
| Pers    | onal Details              |           |                   |             |         |       |
| First   | Name                      |           | Paul              |             |         |       |
| Last    | Name                      |           | Smith             |             |         |       |
| Ema     | il Address                |           | paulsmith@gma     | il.com      |         |       |
| Orga    | anization Unit            | 1         | /icertis.com      |             |         |       |
| Туре    | e Of User                 |           | Internal          |             |         |       |
| Is Ac   | dministrator              |           | Qn                |             |         |       |
| Supe    | ervisor User              |           |                   |             |         |       |
| Hier    | arch <mark>y</mark> Level |           | 1                 |             |         |       |
| Is Au   | rthorized Sigr            | natory    | On                |             |         |       |
| Acce    | ess Expiry Dat            | e         | July 1, 2016 12:0 | 0:00 PM     |         |       |
| State   | us                        |           | Provisioned       |             |         |       |
| Wor     | k Details                 |           |                   |             |         |       |
| Edit    | DeProvisi                 | ion       |                   |             |         |       |

Note: Click Edit to edit the user information.

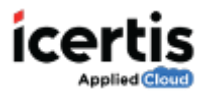

## **Details**

| User           |         |      | _ | 1         |   |                       |        | 1                  |
|----------------|---------|------|---|-----------|---|-----------------------|--------|--------------------|
| Details        | 2       | Team | 3 | OrgGroups | 4 | Security Groups       | 5      | User Groups        |
|                |         |      |   |           |   |                       |        |                    |
| Personal Det   | ails    |      |   |           |   |                       |        |                    |
| First Name *   |         |      |   |           |   | Paul                  |        |                    |
| Last Name *    |         |      |   |           |   | Smith                 |        |                    |
| Email Address  | *       |      |   |           |   | paulsmith@gmail.co    | m      |                    |
| Organization   | Unit *  |      |   |           |   | /icertis.com          |        |                    |
| Type Of User   |         |      |   |           |   | Internal              |        |                    |
| Is Administrat | or      |      |   |           |   | On ⑦                  |        |                    |
| Supervisor Us  | er      |      |   |           |   |                       |        | $\oplus$ $\otimes$ |
| Hierarchy Lev  | el      |      |   |           |   | 1.00                  | 0      |                    |
| Is Authorized  | Signato | ry   |   |           |   | On ⑦                  |        |                    |
| Access Expiry  | Date    |      |   |           |   | July 1, 2016 12:00:00 | PN III | 0                  |
| Work Details   |         |      |   |           |   |                       |        |                    |
| Next           |         |      |   |           |   |                       |        |                    |

On the **Details** page, edit the user information if any and click **Next.** 

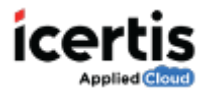

### Team

On the Team page, Add or remove the desired team members and click Next.

| Team 🕂 |                            | 4 Joecanty Gloups 5 Oser Gloups |
|--------|----------------------------|---------------------------------|
|        | CLM Admin<br>Primary Owner | & Ernie Steel<br>Approver       |
|        |                            | ×                               |

# OrgGroups

On the **Org Groups** page, click the icon. The *Select Org Groups* page appears.

### To add an Org Group:

• On the Select Org Groups page, select the appropriate Org Group and click Add.

Alternatively, click the search the Org Group.

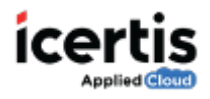

| Select Org Gro | ups         |     | ×   |
|----------------|-------------|-----|-----|
| Search         |             | Q × |     |
| Traine         | e_Org_Group |     | ~   |
| ۲              |             |     | ( ) |
|                |             |     |     |
|                |             |     |     |
|                |             |     |     |
|                |             |     |     |
| Add Cancel     |             |     |     |

• Click Next

## Security Groups

On the **Security Groups** page, click the icon. The **Select Security Groups** page appears.

#### To add a Security Group:

• On the **Select Security Groups** page, select the appropriate Security Group and click

Add. Alternatively, click the **Lease** icon to search the Security Group.

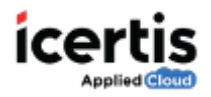

| elect S | Security Groups<br>Search | Q ×                 |               |                     |
|---------|---------------------------|---------------------|---------------|---------------------|
|         | Default                   | Demo Security group | ExternalUsers | ExternalUsersWithLo |
| €       | Trainees Group            | •                   |               |                     |
|         | 14                        |                     |               |                     |
| Add     | Cancel                    |                     |               |                     |

• Click Next

| t User    |                |      |   |           |   | _               |   |             |
|-----------|----------------|------|---|-----------|---|-----------------|---|-------------|
| 1 Details | <sup>s</sup> 2 | Team | 3 | OrgGroups | 4 | Security Groups | 5 | User Groups |
| Security  | Group (•       | Ð    |   |           |   |                 |   |             |
| 🖧 Trainee | es Group       |      |   |           |   |                 |   |             |
|           |                |      | 1 | ×         |   |                 |   |             |
|           |                |      |   |           |   |                 |   |             |
|           |                |      |   |           |   |                 |   |             |
|           |                |      |   |           |   |                 |   |             |
| Previous  | Next           |      |   |           |   |                 |   |             |

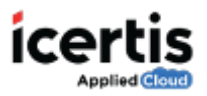

## **User Groups**

п

On the **User Groups** page, click the icon. The **Select User Groups** page appears.

#### To add a User Group:

• On the Select User Groups page, select the appropriate User Group and click Add.

| Alternatively, click the <b>Loop</b> for to search the security droup. | Alternatively, click the | 9 | icon to search | the Security Group. |
|------------------------------------------------------------------------|--------------------------|---|----------------|---------------------|
|------------------------------------------------------------------------|--------------------------|---|----------------|---------------------|

|   | Legal Head | Trainee Users_Test | CM Administrators |   |
|---|------------|--------------------|-------------------|---|
| Ð | Head NT    | دeo الم            | රී CFO            | • |
|   | d Head NT  | کی CEO             | õ CFO             |   |

Now, on the **User Group** page, click **Update** to update the user information.

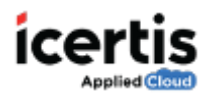

| Edit User    | ······································ |             | S                 | 14            |
|--------------|----------------------------------------|-------------|-------------------|---------------|
| 1 Details    | 2 Team                                 | 3 OrgGroups | 4 Security Groups | 5 User Groups |
| User Group   | ÷                                      |             |                   |               |
| & Trainee U  | sers_Test                              |             |                   |               |
|              |                                        | ×           |                   |               |
|              |                                        |             |                   |               |
|              |                                        |             |                   |               |
| Previous Upd | late Cancel                            |             |                   | ά.            |